# GO by Spark - How to create a new content Scribe from the Feed Editor? GO Version: v1.18.0

This guide provides step-by-step instructions on how to create new content using the Feed Editor in GO software.

Navigate to your GO Software URL and open the Itinerary Page.

#### 2 Click on the "Newspaper Icon" to open the feed editor for the specific day.

| Miami                                          | -                          | 05:00pm                           | – Events                                                                   | — Venue                                                           | — Print                                                                | No markers                                  | Ľ | == | ₿ | ĥ        |
|------------------------------------------------|----------------------------|-----------------------------------|----------------------------------------------------------------------------|-------------------------------------------------------------------|------------------------------------------------------------------------|---------------------------------------------|---|----|---|----------|
| At Sea                                         |                            |                                   | – Events                                                                   | — Venue                                                           | — Print                                                                | No markers                                  | Ľ | == | ₿ | Ê        |
| San Juan                                       | 11:00am                    | 07:00pm                           | – Events                                                                   | - Venue                                                           | - Print                                                                | No markers                                  | Ľ | =  | ₿ | Ê        |
| At Sea                                         |                            |                                   | – Events                                                                   | — Venue                                                           | – Print                                                                | No markers                                  | Ľ | == | ß | Ê        |
| Nassau                                         | 10:00am                    | 04:00pm                           | – Events                                                                   | — Venue                                                           | — Print                                                                | No markers                                  | Ľ | == |   | Ê        |
| Miami                                          | 07:00am                    |                                   | 🔀 Events                                                                   | 🕅 Venue                                                           | ेश्र Print                                                             | No markers                                  | Ľ | =  | e | Ê        |
|                                                |                            |                                   |                                                                            |                                                                   |                                                                        |                                             |   |    |   |          |
| Miami                                          |                            | 07:00pm                           | – Events                                                                   | — Venue                                                           | – Print                                                                | No markers                                  | Ľ | == | ß | -        |
| Miami<br>At Sea                                |                            | 07:00pm<br>                       | <ul><li>Events</li><li>Events</li></ul>                                    | — Venue<br>— Venue                                                | <ul><li>Print</li><li>Print</li></ul>                                  | No markers No markers                       | Ľ |    | e | <b>•</b> |
| Miami<br>At Sea<br>Ocho Ríos                   | <br><br>09:00am            | 07:00pm<br><br>05:00pm            | <ul> <li>Events</li> <li>Events</li> <li>Events</li> </ul>                 | <ul><li>Venue</li><li>Venue</li><li>Venue</li></ul>               | <ul><li>Print</li><li>Print</li><li>Print</li></ul>                    | No markers No markers No markers            | ľ |    |   |          |
| Miami<br>At Sea<br>Ocho Ríos<br>George<br>Town | <br><br>09:00am<br>08:00am | 07:00pm<br><br>05:00pm<br>04:00pm | <ul> <li>Events</li> <li>Events</li> <li>Events</li> <li>Events</li> </ul> | <ul><li>Venue</li><li>Venue</li><li>Venue</li><li>Venue</li></ul> | <ul> <li>Print</li> <li>Print</li> <li>Print</li> <li>Print</li> </ul> | No markers No markers No markers No markers | Ľ |    |   |          |

1

#### 3 Click "Add New Content"

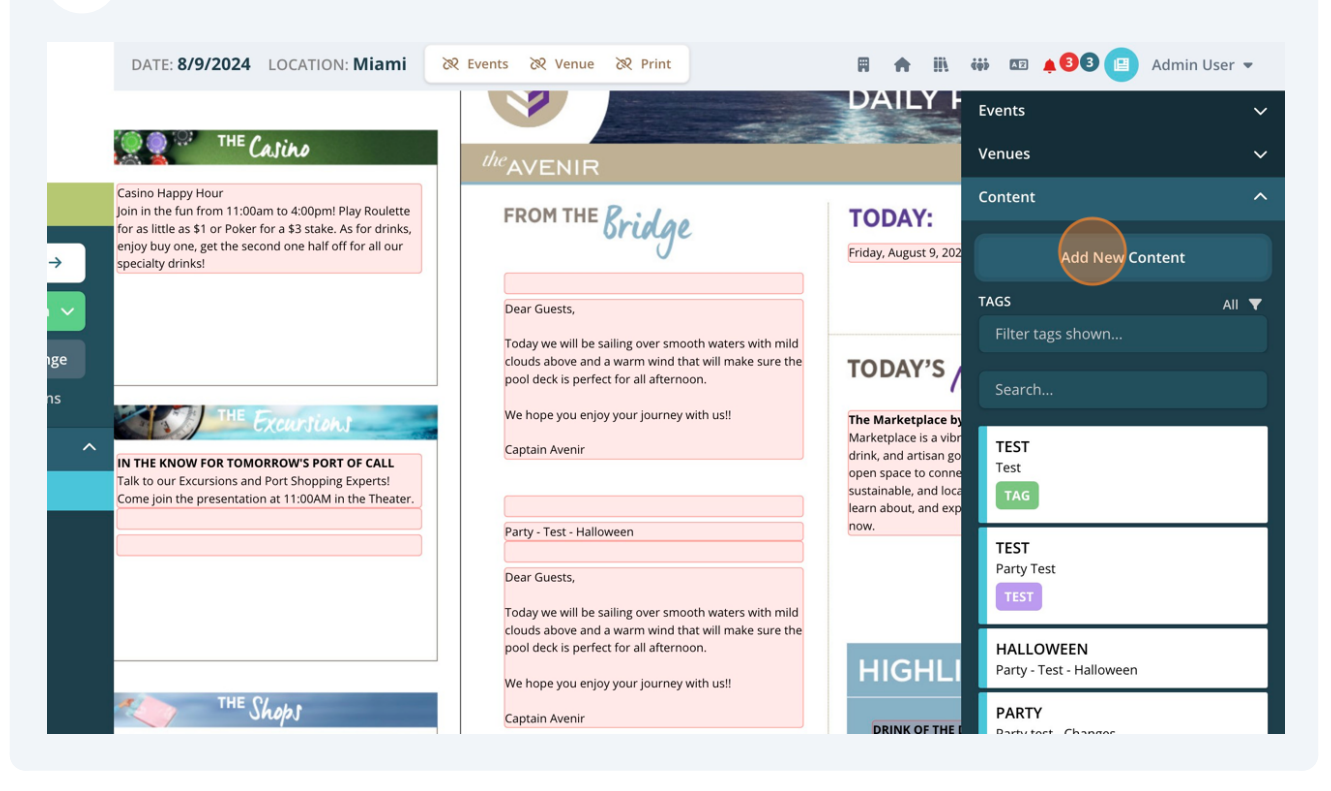

4 In the "Name" field, write an internal name to identify the Content Blurb.

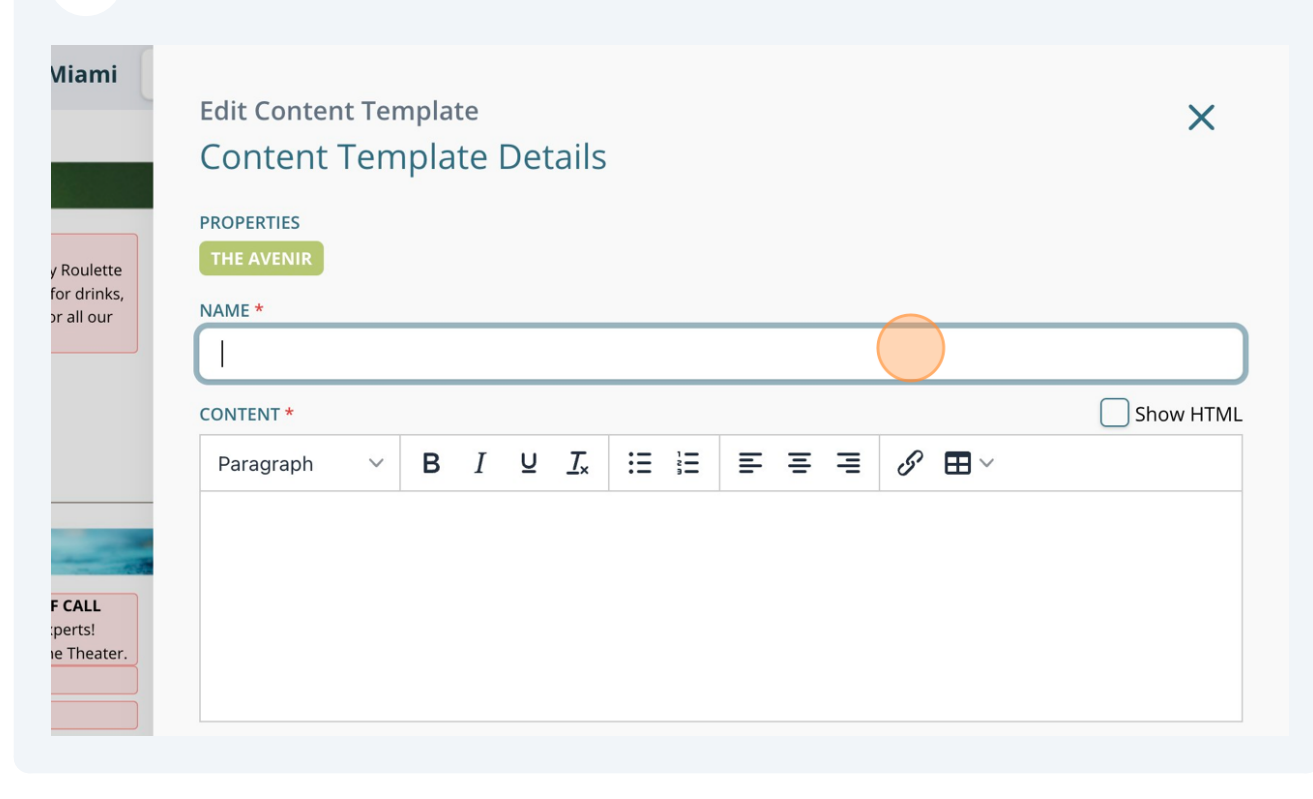

In description section, write exactly what should populate including a title if needed. Users have the ability to change the style of the text.

| THE Calina                                                                                          | Content Template Details                                                                             |  |  |  |  |
|----------------------------------------------------------------------------------------------------|----------------------------------------------------------------------------------------------------|--|--|--|--|
|                                                                                                    | PROPERTIES                                                                                           |  |  |  |  |
| no Happy Hour<br>in the fun from 11:00am to 4:00pm! Play Roulette                                   | THE AVENIR                                                                                           |  |  |  |  |
| y buy one, get the second one half off for all our                                                  | NAME *                                                                                               |  |  |  |  |
| ialty drinks!                                                                                       | Welcome - Test                                                                                       |  |  |  |  |
|                                                                                                    | CONTENT *                                                                                            |  |  |  |  |
|                                                                                                    | Heading 1 $\longrightarrow$ B $I \ \ \square \ I_x$ $\coloneqq$ $\blacksquare \equiv \equiv \equiv $ |  |  |  |  |
|                                                                                                    | <u>WELCOME</u>                                                                                       |  |  |  |  |
| THE Excursions                                                                                      | • To our test                                                                                        |  |  |  |  |
| HE KNOW FOR TOMORROW'S PORT OF CALL                                                                 |                                                                                                    |  |  |  |  |
| to our Excursions and Port Shopping Experts!<br>le join the presentation at 11:00AM in the Theater. |                                                                                                    |  |  |  |  |
|                                                                                                    |                                                                                                    |  |  |  |  |
|                                                                                                    |                                                                                                    |  |  |  |  |
|                                                                                                    | TAGS                                                                                                 |  |  |  |  |
|                                                                                                    | Search by tag name                                                                                   |  |  |  |  |
|                                                                                                    |                                                                                                    |  |  |  |  |

6

5

Click here to add a URL for the content blurb. This URL will populate and be accessible when this piece of content is displayed in the Digital Daily Program.

|                                  | Content Template Details                                                        | ~         |
|----------------------------------|---------------------------------------------------------------------------------|-----------|
| y Roulette                       | PROPERTIES<br>THE AVENIR                                                        |           |
| for drinks,<br>or all our        | NAME *                                                                          |           |
|                                  | Welcome - Test                                                                  |           |
|                                  | CONTENT *                                                                       | Show HTML |
|                                  | Heading 1 $\vee$ <b>B</b> $I \ \sqcup \ I_{\star}$ $\Xi \equiv \Xi \equiv \Box$ |           |
| _                                | WELCOME                                                                         |           |
|                                  | To our test                                                                     |           |
| F CALL<br>:perts!<br>he Theater. |                                                                                 |           |
|                                  | TAGS                                                                            |           |
|                                  | Search by tag name                                                              |           |

#### 7 Insert/Edit the URL link.

| Casino Happy Hour<br>Join in the fun from 11:00am to 4:00p<br>for as little as \$1 or Poker for a \$3 stal<br>enjoy buy one, get the second one hal<br>specialty drinks! | ml Play Roulette<br>ke. As for drinks,<br>f off for all our | Content Template Deta PROPERTIES NAME * Welcome - Test |       |         | ×                    |
|----------------------------------------------------------------------------------------------------|-------------------------------------------------------------|--------------------------------------------------------|-------|---------|----------------------|
|                                                                                                    |                                                             | CONTENT *                                              |       |         | Show HTML            |
|                                                                                                    | Insert/Edit I                                               | _ink                                                   | × = = | ≡ ≡ 8 ⊞ | ~                    |
| (C) THE Excurs                                                                                                    |                                                             |                                                        |       |         |                      |
| IN THE KNOW FOR TOMORROW'S I<br>Talk to our Excursions and Port Shor<br>Come join the presentation at 11:00.                                                             | Text to display                                             |                                                        |       |         |                      |
|                                                                                                    | Title                                                       |                                                        |       |         |                      |
|                                                                                                    | Open link in                                                |                                                        |       |         |                      |
|                                                                                                    | Current wind                                                | wob                                                    | ~     |         |                      |
| THE OL                                                                                                    |                                                             | Cancel                                                 | Save  |         |                      |
|                                                                                                    |                                                             |                                                        |       | 5 Res   | set 🔸 Create Content |
|                                                                                                    |                                                             |                                                        |       |         |                      |

Add "Tags" to the content to make it easier to identify when using the content in the future.

|                                                                                                    | Heading 1 $\vee$ B $I \ \sqcup \ I_x$ $\coloneqq$ $\equiv$ $\equiv$ $\equiv$ $=$ $\checkmark$ |
|----------------------------------------------------------------------------------------------------|-----------------------------------------------------------------------------------------------|
| THE Excursions                                                                                                    | • To our test                                                                                 |
| IN THE KNOW FOR TOMORROW'S PORT OF CALL Talk to our Excursions and Port Shopping Experts! Come join the presentation at 11:00AM in the Theater. |                                                                                               |
|                                                                                                    | TAGS<br>Search by lag name<br>Tag                                                             |
| THE Shops<br>Special Fragrance Sale!<br>Shop luxury fragrances including the perfect gift sets to<br>take home with up to 40% savings!          | Drink<br>port of call<br>promotion                                                            |
|                                                                                                    | Test                                                                                          |

8

Tip! Tags are primarily used as a filter. You can search by tag from both the Feed Editor and the Content Library.

**9** If this content should be hidden from the Digital Daily Program and only be displayed on the print program when added, choose "Hide from Digital Daily Program".

| ^ | IN THE KNOW FOR TOMORROW'S PORT OF CALL<br>Talk to our Excursions and Port Shopping Experts!<br>Come join the presentation at 11:00AM in the Theater. | • To our test                                                                                        |
|---|----------------------------------------------------------------------------------------------------|----------------------------------------------------------------------------------------------------|
|   | THE Shops<br>Special Fragrance Sale!<br>Shop luxury fragrances including the perfect gift sets to<br>take home with up to 40% savings!                | TAGS         CLEAR ALL       × TEST       Search by tag name         Hide from Digital Daily Program |

í

## Click "Create Content" when finished.

| F CALL<br>sperts!<br>ne Theater. |                          |                    |         |                  |
|----------------------------------|--------------------------|--------------------|---------|------------------|
|                                  | TAGS                     |                    |         |                  |
|                                  | × CLEAR ALL × TEST       | Search by tag name |         |                  |
|                                  | Ilide from Digital Daily | Program            |         |                  |
|                                  |                          |                    | ් Reset | + Create Content |
| t gift sets to                   |                          |                    |         |                  |
|                                  |                          |                    |         |                  |
|                                  |                          |                    |         |                  |
|                                  |                          |                    |         |                  |

### **11** Users can search for a content blurb by:

- Tags
- Typing in the search box

The results will populate below.

|                  |                                                                                                    | DAILY F                                                             | Events              | ~     |
|------------------|----------------------------------------------------------------------------------------------------|---------------------------------------------------------------------|---------------------|-------|
|                  | <sup>the</sup> AVENIR                                                                                      |                                                                     | Venues              | ~     |
| y Roulette       | FROM THE Roid on                                                                                           | TODAY:                                                              | Content             | ^     |
| or all our       | orage                                                                                                    | Friday, August 9, 202                                               | Add New Content     |       |
|                  | Dear Guests,                                                                                               |                                                                     | TAGS                | AII 🔻 |
|                  | Today we will be sailing over smooth waters with mild clouds above and a warm wind that will make sure the | TODAVIS                                                             | Filter tags shown   |       |
|                  | pool deck is perfect for all afternoon.                                                                    | TODAT'S                                                             | Search              |       |
|                  | We hope you enjoy your journey with us!!<br>Captain Avenir                                                 | The Marketplace by<br>Marketplace is a vibr<br>drink and artisan go | WELCOME - TEST      |       |
| F CALL<br>perts! |                                                                                                    | open space to conne<br>sustainable, and loca                        | WelcomE To our test |       |
|                  | Party - Test - Halloween                                                                                   | learn about, and exp<br>now.                                        |                     |       |
|                  | Dear Guests,                                                                                               |                                                                     | Test                |       |
|                  |                                                                                                    |                                                                     |                     | _     |